# Jak dodać nasz adres email do zaufanych

Jeśli wiadomość z naszej skrzynki email@ptmn.pl trafiła do folderu SPAM, znajdź ją i zaznacz, po czym kliknij "To nie jest spam"

### gmail.com

Aby dodać adres do zaufanych:

otwórz wiadomość od email@ptmn.pl i w prawym górnym rogu kliknij na strzałkę obok opcji "odpowiedz". Jak rozwinie Ci się menu, kliknij "Dodaj ptmn.pl do listy kontaktów".

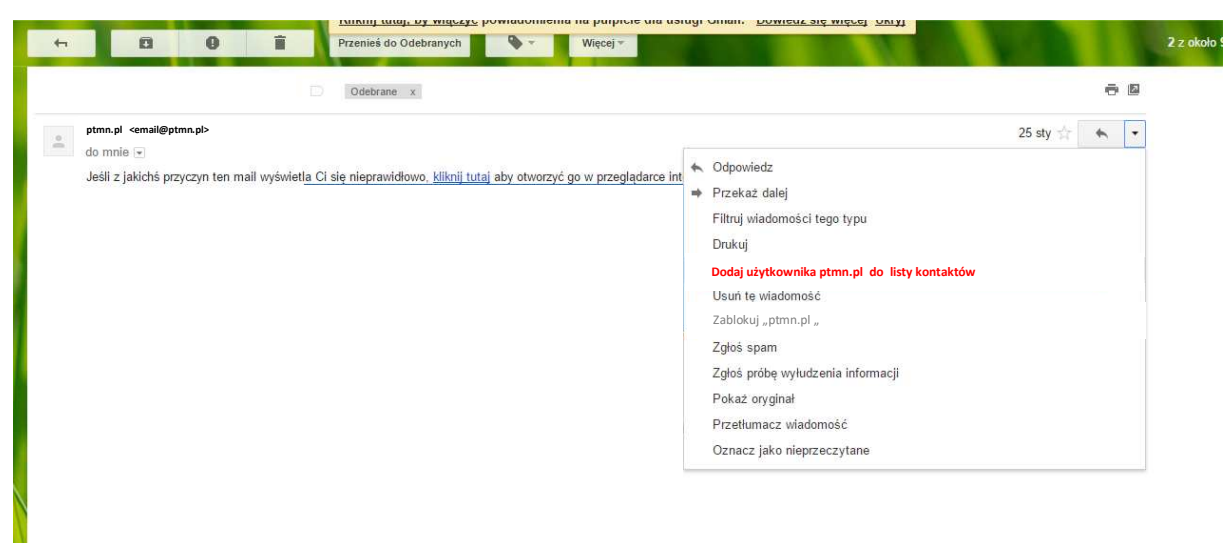

### onet.pl i gazeta.pl

W lewym menu kliknij trybik (koło zębate). Wyświetlą Ci się ustawienia. Wybierz zakładkę "Antyspam". W sekcji "Twoi zaufani nadawcy" kliknij "+ Dodaj adres mailowy" i pustym polu, które się pojawi wpisz adres email@ptmn.pl, następnie kliknij buton "dodaj".

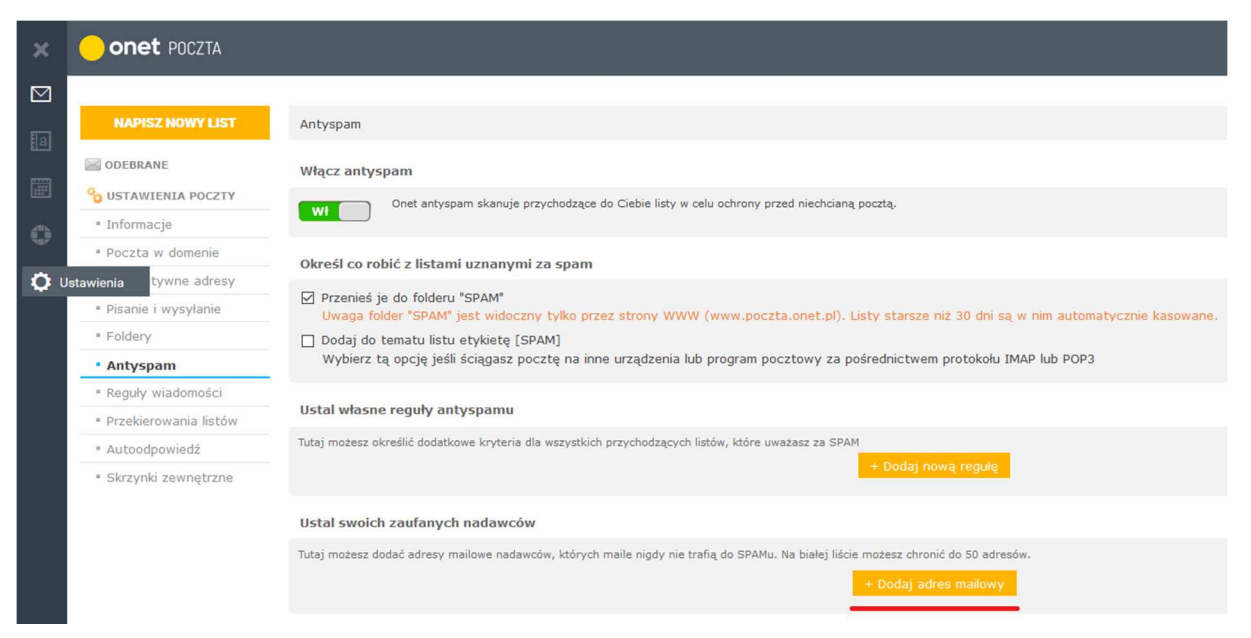

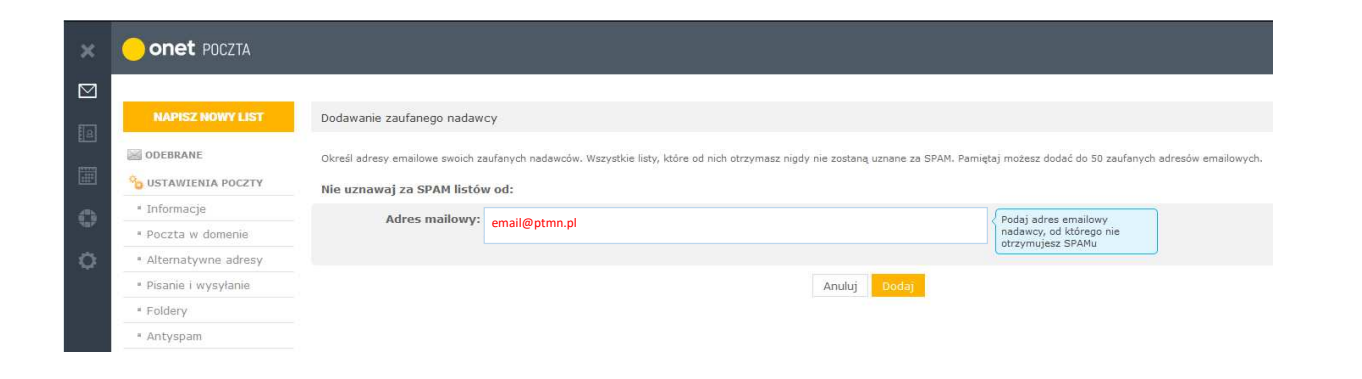

#### gazeta.pl

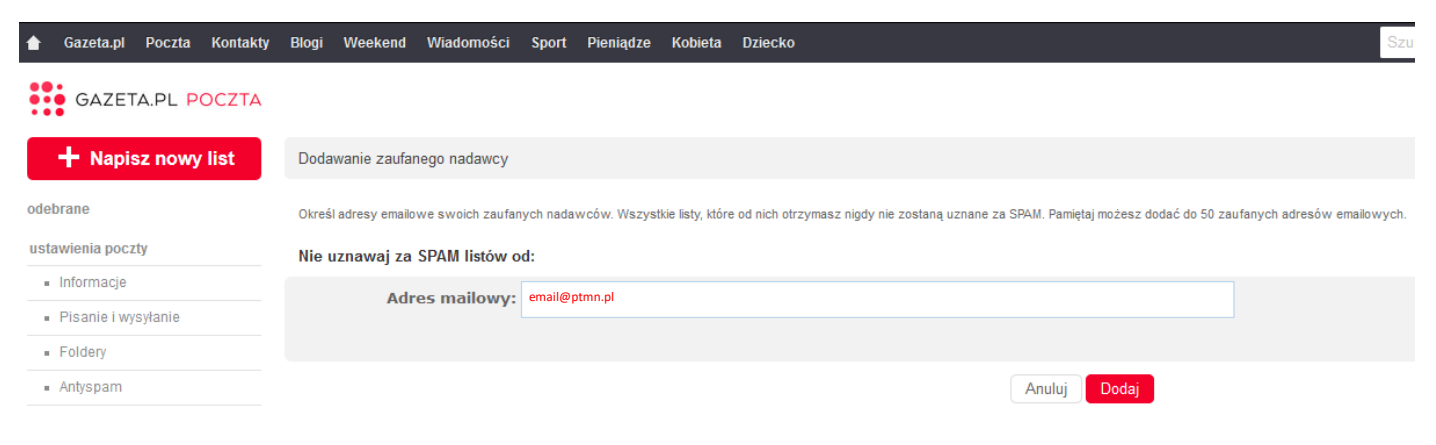

### wp.pl

Zaloguj się do swojej poczty. U góry kliknij "opcje", a następnie "5. Bezpieczeństwo" i "WPAntyspam". Następnie wpisz adres email@ptmn.pl w polu "biała lista" i kliknij "dodaj".

| VP poczta                    | poczta kontakty kalendarz            | opcje pomoc             |               |                            |          |            |              |
|------------------------------|--------------------------------------|-------------------------|---------------|----------------------------|----------|------------|--------------|
|                              |                                      | 1. jeśli coś nie działa |               |                            |          |            |              |
| 💿 wygląd 🔛 zgłoś błąd        | odbierz napisz usu                   | i 2. konto *            |               |                            | S        | elkar      | ۹            |
| foldery 👻                    | zapisz wyniki w smartfolderze szukan | 3. ustawienia konta »   |               |                            |          | Znaleziono | 6 wiadomosci |
| Odebrane 595/611             | 🔲 + 🍺 🗓 folder: od:                  | 4. dodatki 🛛 »          | temat:        |                            |          | data:      | rozmiar:     |
| Kosz 0/0                     | Odebrane email@ptmn.pl               | 5. bezpieczeństwo       |               | Szkolenie PTMN w Warszawie |          | 22.07.2015 | 3.36 kB      |
| Wysłane 0/0                  | Odebrane                             | 6. regulaminy           | 5.2. Antyhack |                            |          | 26.05.2015 | 34.98 kB     |
| Spam 0/0                     | Odebrane                             | (et al states en al s   |               |                            |          | 19.05.2015 | 32.61 kB     |
| zarządzaj folderami          | Odebrane                             |                         |               |                            |          | 23.04.2015 | 25.01 kB     |
| Zdjęcia z listów             | Odebrane                             |                         |               |                            |          | 23.04.2015 | 2.33 kB      |
| Dokumenty<br>Opliki z muzyką | Odebrane                             |                         |               |                            |          | 23.04.2015 | 2.59 kB      |
|                              | przenieś do 🔹 oznacz 🔹               | นรนท์                   |               |                            | ja 4 1-6 | × •        | <b>•</b>     |
|                              |                                      |                         |               |                            |          |            |              |

| 2. konto                                | a. system automatyczny:                                                                                                    |  |  |  |  |  |
|-----------------------------------------|----------------------------------------------------------------------------------------------------|--|--|--|--|--|
| 2.1. parametry konta<br>2.2. mój profil | System automatyczny rozpoznaje wiadomości spamowe bez udziału użytkownika i wrzuca je do folderu spam.<br>Uwaga: wiadomości starsze niż 30 dni mogą być automatycznie usuwane z folderu SPAM i jego podfolderów. |  |  |  |  |  |
| 3. ustawienia konta                     | Ustawienia wiadomości uznanych za SPAM:                                                                                                    |  |  |  |  |  |
| 3.1. ogólne                             | przenieś do folderu SPAM                                                                                                    |  |  |  |  |  |
| 3.2. wygląd                             | pozostaw w folderze Odebrane                                                                                                    |  |  |  |  |  |
| 3.3. foldery                            |                                                                                                    |  |  |  |  |  |
| 3.4. filtry                             | O dodaj do tematu przedrostek SPAM i pozostaw w folderze Odebrane                                                                                                    |  |  |  |  |  |
| 3.5. aliasy                             | 🔿 dodaj do tematu przedrostek SPAM i przenieś do folderu SPAM                                                                                                    |  |  |  |  |  |
| 3.6. domeny                             |                                                                                                    |  |  |  |  |  |
| 3.7. powiadomienia                      | O usun bezpowrotine                                                                                                    |  |  |  |  |  |
| 3.8. konta zewnętrzne                   | ∑ ściągaj wiadomości z folderu SPAM przez POP3                                                                                                    |  |  |  |  |  |
| 3.9. segregator                         | zapisz                                                                                                    |  |  |  |  |  |
| 4. dodatki                              |                                                                                                    |  |  |  |  |  |
| 4.1. bramka SMS                         | h hiala lietar                                                                                                    |  |  |  |  |  |
| 4.2. kalendarz                          |                                                                                                    |  |  |  |  |  |
| 5. bezpieczeństwo                       | Dla niektórych adresów lub domen możesz wyłączyć system antyspamowy. Maksymalnie możesz mieć 100 adresów na liście.                                                                                              |  |  |  |  |  |
| 5.1. WPAntyspam                         | Twoja biała lista jest pusta.                                                                                                    |  |  |  |  |  |
| 5.2. Antyhack                           | adres amail@atma.pl                                                                                                    |  |  |  |  |  |
| 6 regulariau                            |                                                                                                    |  |  |  |  |  |
| 6. regulaminy                           | 🗵 dodaj też do listy zaufanych nadawców                                                                                                    |  |  |  |  |  |

## o2.pl i tlen.pl

W prawym górnym roku kliknij "Opcje", a następnie wybierz zakładkę "Antyspam". Kliknij buton "Dodaj do listy" i w okienku, które się pojawi wpisz adres email@ptmn.pl. W okienku powinien być zaznaczony checkbox "Biała lista". Gdy adres email będzie już uzupełniony, kliknij buton "Dodaj do listy".

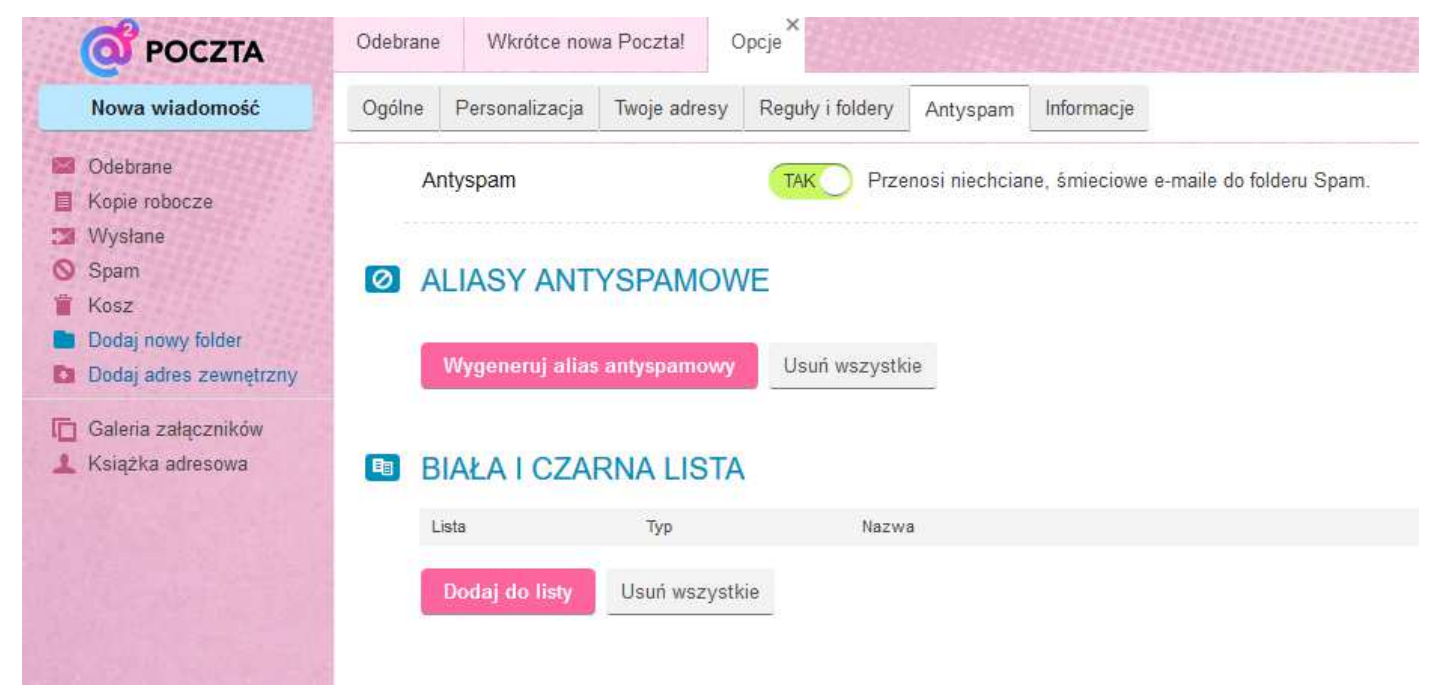

| tkie Adres lub domena: email@ptmn.pl<br>Rodzaj listy: | C    | Dodaj adres lub domenę do białej lub czarnej listy $	imes$ |
|-------------------------------------------------------|------|------------------------------------------------------------|
| Rodzaj listy: I biara lista C czarna lista            | tkie | Adres lub domena: email@ptmn.pl                            |
| Dodai do listy Anului                                 |      | Rodzaj listy: O biała lista O czarna lista                 |

# interia.pl

W prawym górnym rogu kliknij "ustawienia poczty", a następnie wybierz z listy "Ustawienia". W menu z lewej strony wybierz "Antyspam", zjedź niżej i wpisz w polu "Zaufane" adres email@ptmn.pl i "dodaj".

#### Zaufane

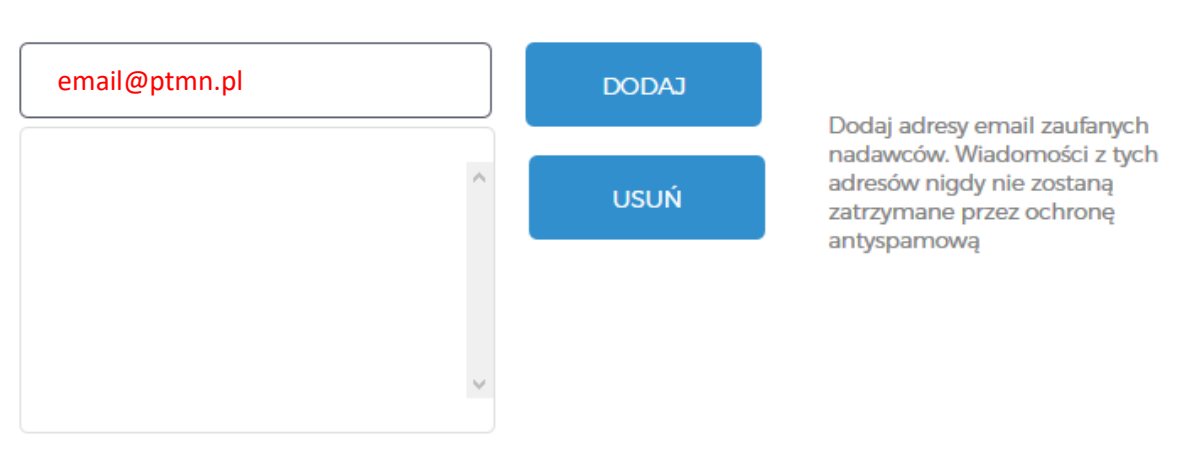

### hotmail.com i outlook.com

Najedź na koło zębate (trybik)w prawym górnym rogu i z listy wybierz "Opcje". W menu z lewej strony wybierz "Bezpieczni nadawcy" z zakładki "Wiadomości-śmieci". W pustym polu wpisz email@ptmn.pl i kliknij "+", a następnie "zapisz". Adres email został dodany jako bezpieczny.

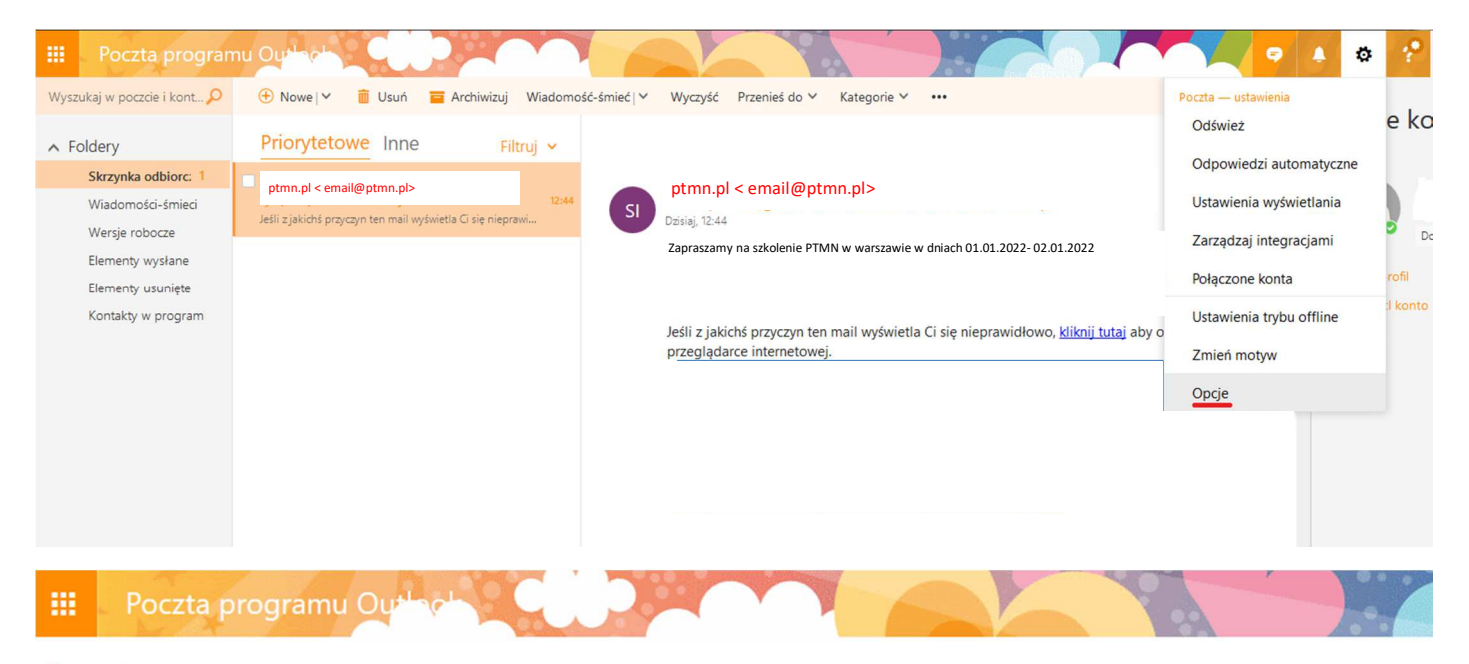

#### 🕞 Opcje

Skróty Ogólne ▲ Poczta Automatyczne przetwarza Odpowiedzi automatyc Cofanie wysyłania Skrzynka odbiorcza i rei Oznaczanie jako przecz Opcje wiadomości Potwierdzenia przeczyta Ustawienia odpowiedzi Konta Połączone konta Przesyłanie dalej **POP i IMAP**  Opcje załączników Preferencje dotyczące z Konta magazynów Wiadomości-śmieci Zablokowani nadawcy Bezpieczne listy wysyłki Bezpieczni nadawcy Filtry i raportowanie

层 Zapisz 🛛 🗙 Odrzuć

#### Bezpieczni nadawcy

Jeśli chcesz otrzymywać wiadomości e-mail od nadawcy lub domeny, dodaj odpowiedni adres w polu poniżej, kliknij przycisk plus (+), a następnie zapisz. Możesz dodać maksymalnie następującą liczbę bezpiecznych nadawców: 1024 i następującą liczbę bezpiecznych domen: 1024.

| email@ptmn.pl |  |  |  |
|---------------|--|--|--|
|               |  |  |  |
|               |  |  |  |
|               |  |  |  |
|               |  |  |  |
|               |  |  |  |
|               |  |  |  |
|               |  |  |  |
|               |  |  |  |
|               |  |  |  |

### yahoo.com

Aby dodać adres do zaufanych, należy stworzyć filtr.

Najedź na koło zębate (trybik)w prawym górnym rogu i z listy wybierz "Ustawienia", a następnie w oknie, które się pojawi kliknij zakładkę "Filtry".

W okienku "Filtry" kliknij "Dodaj". Nazwij filtr "zaufane", uzupełnij pole "Od:", z listy wybierz "zawiera" i wpisz adres email@ptmn.pl.

Przy "Następnie przenieś wiadomość do tego folderu:" zaznacz "Skrzynka odbiorcza" i kliknij "Zapisz".

Filtr gotowy.

| Strona główna Poczta | a                                                                                                    |         |                      |       |
|----------------------|----------------------------------------------------------------------------------------------------|---------|----------------------|-------|
| YAHOO!               | Q. Wszystkie 🤟 Jan Kowalski, przeszukaj swoją skrzynkę odbiorczą Przeszukaj pocztę Szukaj w sieci                                        | 🟫 Stroi | na główna 👤          | ò     |
| <b>B</b> 🖻 😁         |                                                                                                    |         | Motywy               |       |
| 🖄 Zredaguj           | 🗆 🗸 🖬 Archiwizuj 🛅 Przenieś 🗸 💼 Usuń 😵 Spam 🗸 🚥 Więcej 🗸                                                                                 |         | Ustawienia           |       |
| Dodai Gmail Outlook  |                                                                                                    | ^       | Pobierz aplikację    |       |
| AOL i inne           | 🔲 ptmn <email@ptmn.pl> Jeśli z jakichś przyczyn ten mail wyświetla Ci się nieprawidłowo, kliknij tutaj aby otworzyć go w</email@ptmn.pl> | 10:43   | Pomoc                |       |
| Skrz. odb.           |                                                                                                    |         | Skróty klawiszowe    | _     |
| Kopie robocze        |                                                                                                    |         | Prywatność           | _     |
| Wysłane              |                                                                                                    |         | Regulamin (aktualiza | acja) |
| Archiwum             |                                                                                                    |         | Dane konta           |       |
| Spam                 |                                                                                                    |         |                      |       |

| wa filtra              | zaufane                                                                                     |                                                                                                    |                                                                                                    |                                                                                                    |
|------------------------|---------------------------------------------------------------------------------------------|----------------------------------------------------------------------------------------------------|----------------------------------------------------------------------------------------------------|----------------------------------------------------------------------------------------------------|
| przychodząca           | wiadomość spełnia wszystkie                                                                 | e warunki                                                                                                    |                                                                                                    |                                                                                                    |
| Od                     | zawiera                                                                                     | email@ptmn.pl                                                                                                    | Z uwzględnieniem                                                                                                    |                                                                                                    |
| Do/CC                  | zawiera 👻                                                                                   |                                                                                                    | Vielkosci liter                                                                                                    |                                                                                                    |
| Temat                  | zawiera                                                                                     |                                                                                                    | Vielkosci liter                                                                                                    |                                                                                                    |
| Treść                  | zawiera 👻                                                                                   | •                                                                                                    | Vielkosci liter                                                                                                    |                                                                                                    |
| tępnie przenieś<br>era | ś wiadomość to tego S                                                                       | krzynka odbiorcza                                                                                                    | ×                                                                                                    |                                                                                                    |
| Zapisz                 | Anuluj                                                                                      |                                                                                                    |                                                                                                    |                                                                                                    |
|                        | wa filtra<br>przychodząca<br>Od<br>Do/CC<br>Temat<br>Treść<br>era<br>zepnie przenie:<br>era | va filtra zaufane<br>przychodząca wiadomość spełnia wszystkie<br>Od zawiera ~<br>Do/CC zawiera ~<br>Temat zawiera ~<br>Treść zawiera ~<br>sępnie przenieś wiadomość to tego sera<br>Zapisz Anuluj | wa filtra zaufane   przychodząca wiadomość spełnia wszystkie warunki   Od zawiera   Od/CC zawiera   Temat zawiera   Treść zawiera   Treść zawiera   Skrzynka odbiorcza | wa filtra zaufane   przychodząca wiadomość spełnia wszystkie warunki  Od Zawiera O/CC Zawiera O/CC Zawiera Cawiera Cawiera Zawiera Capisz Anuluj |

## Thunderbird

W górnym pasku kliknij zakładkę "Adresy", następnie w okienku, które się pojawi w menu z lewej strony wybierz "Osobista książka adresowa". Kliknij "Nowa wizytówka" i wpisz adres email@ptmn.pl w polu "E-mail". Kliknij "OK" i zamknij książkę adresową.

| Pobierz 🔻 🌠 Napisz 👻 💭                                                                                                    | Cza Ksiązka adresowa                                                                                                    |                                                                                                    |                                                                                     |                    |                                                                   |                   |            | ×    |
|----------------------------------------------------------------------------------------------------|----------------------------------------------------------------------------------------------------|----------------------------------------------------------------------------------------------------|-------------------------------------------------------------------------------------|--------------------|-------------------------------------------------------------------|-------------------|------------|------|
|                                                                                                    | <u>Plik E</u> dycja <u>W</u> idok <u>N</u> arz                                                                                     | zędzia Pomo <u>c</u>                                                                                                    |                                                                                     | 9                  |                                                                   |                   |            | 11th |
| 3                                                                                                    | 👤 Nowa wizytówka 🗘                                                                                                    | Nowa lista dystrybucyjna                                                                                                    | Właściwości                                                                         | 🕑 Napisz 🛛 🛇       | Úsuñ Imię, na.                                                    | zwisko lub e-mail | 1 - A      | 2    |
|                                                                                                    | <ul> <li>Wszystkie adresowe</li> <li>Osobistadresowa</li> <li>Zebrane adresy</li> </ul>                                            | lmię i nazwisko                                                                                                    | ▼ E-mail                                                                            | Firma/Organiz      | zacja Telefor                                                     | ı służbowy        | Nazwa czat | Ę    |
| 2015<br>2016<br>7 Kosz                                                                                                    |                                                                                                    |                                                                                                    |                                                                                     |                    |                                                                   |                   |            |      |
| 1                                                                                                    |                                                                                                    |                                                                                                    |                                                                                     |                    |                                                                   |                   |            |      |
| Odebrane Szkice Wysłane                                                                                                    | Nowa wizytówka:<br><u>D</u> odaj do: Osobis<br>Kontakt Powatov                                                                     | ptmn.pl<br>sta książka adreso V<br>Służbowa Jone, Crat. Zc                                                                                                    | lierie                                                                              |                    |                                                                   |                   | >          | <    |
| Odebrane Szkice Wysłane Archiwum Kaza                                                                                                    | Nowa wizytówka:<br><u>D</u> odaj do: Osobis<br><u>K</u> ontakt <u>Prywatny</u>                                                     | ptmn.pl<br>sta książka adreso V<br>Służbowy Inn <u>e</u> Czat Zc                                                                                                    | ljęcie                                                                              |                    | 7                                                                 |                   | >          | × .  |
| Soldebrane<br>Szkice<br>Wysłane<br>Archiwum<br>Kosz                                                                                                | Nowa wizytówka:<br><u>D</u> odaj do: Osobis<br><u>K</u> ontakt <u>Prywatny</u>                                                     | ptmn.pl<br>sta książka adreso V<br>Służbowy Inne Czat Zo<br>Imię: pt                                                                                                    | ljęcie<br>nn.pl                                                                     |                    | Prac                                                              | a:                | ><br>      | × .  |
| Odebrane<br>Szkice<br>Wysłane<br>Archiwum<br>Kosz                                                                                                  | Nowa wizytówka:<br><u>D</u> odaj do: Osobis<br><u>K</u> ontakt <u>P</u> rywatny                                                    | ptmn.pl<br>sta książka adreso<br>Śłużbowy Inne Czat Zc<br>Imie: pt<br><u>N</u> azwisko:                                                                                                    | ijecie<br>mr.pl                                                                     |                    | Prac<br>Dor                                                       | a:                | ><br>      | × .  |
| Odebrane Szkice Wysłane Archiwum Kosz Odebrane Szkice                                                                                              | Nowa wizytówka:<br><u>D</u> odaj do: Osobis<br><u>K</u> ontakt <u>P</u> rywatny                                                    | ptmn.pl<br>sta książka adreso<br>Śłuzbowy Inne Czat Zc<br>Imię: pt<br>Nazwisko:<br><u>W</u> yświetlaj jako: pt                                                                                                    | ljęcie<br>nn.pl<br>nn.pl                                                            |                    | Pra <u>c</u><br>Dor<br><u>E</u> ak                                | a:<br>n:<br>:s:   | >          | × .  |
| Odebrane         Szkice         Wysłane         Archiwum         Kosz         Odebrane         Szkice         Wysłane                              | ⊘ Nowa wizytówka:<br><u>D</u> odaj do: Osobis<br><u>K</u> ontakt <u>P</u> rywatny                                                  | ptmn.pl<br>sta książka adreso<br>Śłuzbowy Inne Czat Zc<br>Imię: pt<br>Nazwisko:<br>Wyświetlaj jako: pt<br>y kontaktu z książki adreso                                                                                             | ljęcie<br>nn.pl<br>nn.pl<br>wej zamiast nazwy po                                    | odanej w wiadomośc | Pra <u>c</u><br>Dor<br>Eak<br>ci Page                             | a:<br>n:<br>s:    |            |      |
| Odebrane Szkice Vysłane Archiwum Kosz Odebrane Szkice Wysłane Kosz Kosz                                                                            | Nowa wizytówka:<br><u>D</u> odaj do: Osobis<br><u>K</u> ontakt <u>P</u> rywatny                                                    | ptmn.pl<br>sta książka adreso<br>Śłużbowy Inne Czat Zc<br>Imię: pt<br>Nazwisko:<br>Wyświetlaj jako: pt<br>y kontaktu z książki adreso<br>Pseudonim:                                                                               | ljęcie<br>nn.pl<br>nn.pl<br>wej zamiast nazwy po                                    | odanej w wiadomośc | Prac<br>Dor<br>Eak<br>i Page<br>Ielefon komórkow                  | a:                |            |      |
| Odebrane Szkice Wysłane Archiwum Kosz Odebrane Szkice Wysłane Kosz Kosz                                                                            | ☑ Nowa wizytówka:<br><u>D</u> odaj do: Osobis<br><u>Kontakt</u> <u>P</u> rywatny                                                   | ptmn.pl<br>sta książka adreso<br>Śłużbowy Inne Czat Zc<br>Imię: pt<br>Nazwisko:<br>Wyświetlaj jako: ptu<br>y kontaktu z książki adreso<br>Pseudonim:<br>E-mail: en                                                                | ljęcie<br>nn.pl<br>nn.pl<br>wej zamiast nazwy po<br>nail@ptmn.pl                    | odanej w wiadomośc | Pra <u>c</u><br>Dor<br>Eak<br>i Page<br>Ielefon komórkow          | a:                |            |      |
| Odebrane Szkice Wysłane Archiwum Kosz Odebrane Szkice Wysłane Kosz Odebrane                                                                        | ➢ Nowa wizytówka:<br><u>D</u> odaj do: Osobis<br><u>K</u> ontakt <u>P</u> rywatny<br>☑ Używaj nazwy                                | ptmn.pl<br>sta książka adreso<br>Słuzbowy Inne Czat Zc<br>Imie: pt<br>Nazwisko:<br>Wyświetlaj jako: ptu<br>y kontaktu z książki adreso<br>Pseudonim:<br>E-mail: en<br>Dodatkowy e-mail:                                           | ljęcie<br>mn.pl<br>mn.pl<br>wej zamiast nazwy po<br>nail@ptmn.pl                    | odanej w wiadomośc | Pra <u>c</u><br>Dor<br>Eak<br>i Page<br>I <u>e</u> lefon komórkow | a:                |            |      |
| Odebrane Szkice Wysłane Archiwum Kosz Odebrane Szkice Wysłane Kosz Odebrane Szkice Szkice                                                          | ➢ Nowa wizytówka:<br><u>D</u> odaj do: Osobis<br><u>K</u> ontakt <u>P</u> rywatny                                                  | ptmn.pl<br>sta książka adreso<br>Służbowy Inne Czat Zc<br>Imię: pt<br>Nazwisko:<br>Wyświetlaj jako: ptu<br>y kontaktu z książki adreso<br>Pseudonim:<br>E-mail: en<br>Dodatkowy e-mail:<br>Nazwa czat:                            | ljęcie<br>nn.pl<br>nn.pl<br>wej zamiast nazwy po<br>nail@ptmn.pl                    | odanej w wiadomośc | Prag<br>Dor<br>Eak<br>i Page<br>Ielefon komórkow                  | a:                |            |      |
| Odebrane Szkice Wysłane Archiwum Kosz Odebrane Szkice Wysłane Kosz Odebrane Szkice Szkice Szkice Szkice Szkice Szkice Szkice Szkice Szkice         | Nowa wizytówka:<br><u>D</u> odaj do: <u>Osobis</u><br><u>Kontakt</u> <u>Prywatny</u><br><u>U</u> Używaj nazwy<br>Preferowany form  | ptmn.pl<br>sta książka adreso<br>Służbowy Inne Czat Zc<br>Imie: pt<br>Nazwisko:<br>Wyświetlaj jako: ptu<br>y kontaktu z książki adreso<br>Pseudonim:<br>E-mail: en<br>Dodatkowy e-mail:<br>Nazwa czat:<br>nat otrzymywanych wiado | ljęcie<br>mn.pl<br>mn.pl<br>wej zamiast nazwy po<br>nail@ptmn.pl<br>mości: Nieznany | odanej w wiadomośc | Pra <u>c</u><br>Dor<br>Eak<br>i Page<br><u>I</u> elefon komórkow  | a:                |            |      |
| Odebrane Szkice Wysłane Archiwum Odebrane Szkice Wysłane Kosz Odebrane Szkice Odebrane Szkice Wysłane Szkice Wysłane Szkice Wysłane Szkice Wysłane | Nowa wizytówka:<br><u>D</u> odaj do: <u>Osobis</u><br><u>K</u> ontakt <u>P</u> rywatny<br><u>U</u> żywaj nazwy<br>Preferowany form | ptmn.pl<br>sta książka adreso<br>Słuzbowy Inne Czat Zc<br>Imie: pt<br>Nazwisko:<br>Wyświetlaj jako: ptu<br>y kontaktu z książki adreso<br>Pseudonim:<br>E-mail: en<br>Dodatkowy e-mail:<br>Nazwa czat:<br>nat otrzymywanych wiado | ljęcie<br>mn.pl<br>wej zamiast nazwy po<br>nail@ptmn.pl<br>mości: Nieznany          | odanej w wiadomośc | Pra <u>c</u><br>Dor<br>Eak<br>i Page<br>I <u>e</u> lefon komórkow | a:                |            |      |

Kliknij "Narzędzia" i z listy, która się rozwinie wybierz "Konfiguracja kont". W lewej kolumnie kliknij "Niechciana poczta". Upewnij się, że w polu "Nie oznaczaj poczty jako niechcianej, jeżeli nadawca jest w:" zaznaczona jest opcja "Osobista książka adresowa".

Jeśli korzystasz w Thunderbirdzie z więcej niż jednego adresu email, postąp tak samo w przypadku każdego adresu.

| ~ | ^                                                                       | Ustawienia niechcianej poczty                                                                                                    |
|---|-------------------------------------------------------------------------|----------------------------------------------------------------------------------------------------|
|   | Konfiguracja ser                                                        | Filtrowanie i klasyfikacja                                                                                                    |
|   | Tworzenie                                                               | ✓ Włącz filtr niechcianej poczty dla bieżącego konta                                                                                                    |
| ~ | Niechciana poczta<br>Synchronizacja<br>Potwierdzenia<br>Zabezpieczenia  | Po włączeniu filtru należy nauczyć program Thunderbird rozpoznawania pożądanych<br>i niepożądanych wiadomości za pomocą przycisku "Niechciana" na pasku narzędzi.<br>Należy odpowiednio oznaczać wiadomości pożądane i niepożądane, dopóki skuteczność<br>automatycznego filtrowania niechcianej poczty nie będzie satysfakcjonująca.<br>Nie oznaczaj wiadomości automatycznie jako niechcianej, jeżeli adres nadawcy<br>znajduje się w: |
|   | Kopie i foldery                                                         | Zebrane adresy                                                                                                    |
| 1 | Niechciana poczta                                                       |                                                                                                    |
| ~ | Miejsce na dysku<br>Potwierdzenia<br>Zabezpieczenia<br>Konfiguracia ser | Ufaj nagłówkom niechcianej poczty dołączonym przez:       SpamAssassin         Gdy zaznaczone, program Thunderbird będzie automatycznie uznawał wiadomości za niechciane na podstawie danych od zewnętrznego dostawcy.                                                                                                    |
|   | Kopie i foldery                                                         | Przenoszenie i przechowywanie                                                                                                    |
|   | Tworzenie                                                               | Przenoś otrzymane wiadomości, które zostały oznaczone jako niechciane, do:                                                                                                    |
|   | Niechciana poczta                                                       | i folderu <u>"N</u> iechciane" konta:                                                                                                    |
|   | Miejsce na dysku<br>Potwierdzenia                                       | 🔿 innego <u>f</u> olderu: 🔛 Wybierz folder 🛩                                                                                                    |
|   | Zabezpieczenia                                                          | Niechciane wiadomości usuwaj automatycznie po upływie 14 🔹 dni                                                                                                    |
| ~ | Konfiguracja ser 💡                                                      | <u>G</u> lobalne preferencje niechcianej poczty                                                                                                    |
|   | Operacie •                                                              |                                                                                                    |